- 1) Подключаем роутер к компьютеру через кабель в комплекте с роутером (один конец кабеля в любой порт LAN в роутере, второй конец кабеля в компьютер)
- 2) Запускаем любой браузер и а адресной строке пишем **192.168.0.1**, если не открывается то **192.168.1.1**

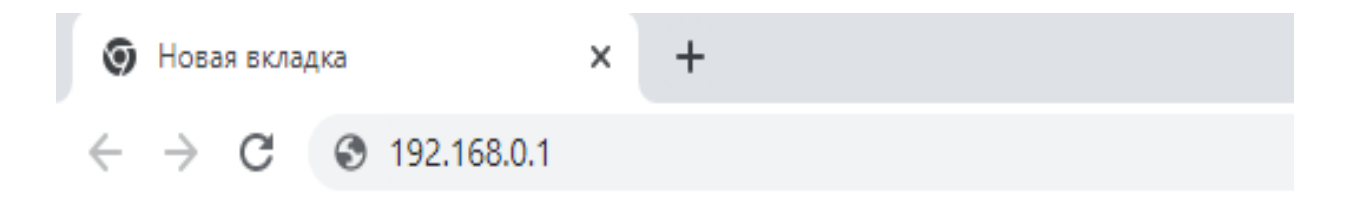

3) Логин/пароль указываем admin/admin

- 4) В главном меню, слева в колонке выбираем пункт Сеть WAN
- 5) Указываем тип подключения Динамический IP адрес. Остальные параметры можно не менять.

Нажимаем Сохранить.

| Состояние            | WAN    |                  |                        |
|----------------------|--------|------------------|------------------------|
| Быстрая настройка    | VV/SIN |                  |                        |
| Сеть                 |        |                  |                        |
| - WAN 🗲              | -      | Тип подключения: | Линамицеский ID алле   |
| - LAN                |        |                  | Дипамический гг адрест |
| - IPTV               |        |                  |                        |
| - Клонирование МАС-а |        |                  |                        |
| беспроводной режим   |        |                  |                        |
| Гостевая сеть        |        |                  |                        |

# Настройка Wi-Fi

- 6) На панели слева, заходим в раздел «Беспроводной режим» - «Основные настройки»
- 7) Ставим пункт «Беспроводной режим» Включить
- 8) Имя беспроводной сети задаем любое на свой вкус, например Sevencom\_7
- 8.1) Режим bgn
- 8.2) Канал авто
- 8.3) Ширина канала авто или 20 Герц

8.4) Ставим галочку включить широковещание SSID

| 9) Нажим              | аем кнопку Сохранить                                         |
|-----------------------|--------------------------------------------------------------|
|                       |                                                              |
| Состояние             |                                                              |
| Быстрая настройка     |                                                              |
| Сеть                  | Основные настройки                                           |
| Беспроводной режим    | <b>]</b>                                                     |
| - Основные настройки  | Беспроводной режим: 💿 Включить () Отключить                  |
| - WPS                 | Имя беспроводной сети имя Вашей сети (также называется SSID) |
| - Защита беспроводно  |                                                              |
| - Фильтрация МАС-адр  | Режим: 11bgn смешанный 🗸                                     |
| - Дополнительные нас  |                                                              |
| - Статистика беспровс | Ширина канала:                                               |
| Гостевая сеть         | В В В В В В В В В В В В В В В В В В В                        |
| DHCP                  | Включить WDS                                                 |
| Переадресация         |                                                              |
| Защита                |                                                              |
| Родительский контрол  | Сохранить                                                    |
| Контроль доступа      |                                                              |

- 10) Настроим защиту беспроводного режима:
- 11) На панели слева, заходим в раздел Беспроводной режим – Защита беспроводного режима

### 12) Ставим отметку - WPA/WPA2 Personal

### 12.1) Тип аутентификации **WPA2-PSK**

#### 12.2) Шифрование АЕЅ

12.3) Пароль – придумываем сами, не менее 8 знаков

## 12.4) Нажимаем Сохранить

| - Основные настройки<br>- WPS                                     | Примечание: Защита WEP, аутентификация WPA/WPA<br>Чтобы обезопасить вашу сеть, настоятельно рекомен | 2 - Enterprise и шифрование ТК<br>ндуется включить защиту беспр | IP не поддерживаются, если включена функция WPS<br>оводного режима и выбрать шифрование WPA2-PSK | ES. |
|-------------------------------------------------------------------|----------------------------------------------------------------------------------------------------|-----------------------------------------------------------------|--------------------------------------------------------------------------------------------------|-----|
| - Защита беспроводно                                              | О Отключить защиту                                                                                  |                                                                 |                                                                                                  |     |
| <ul> <li>Фильтрация МАС-ад</li> <li>Лополнительные нас</li> </ul> | 🔎 WPA/WPA2 - Personal(рекомендуется)                                                                |                                                                 |                                                                                                  |     |
| - Статистика беспрово                                             | Тип аутентификации:                                                                                 | WPA2-PSK                                                        | -                                                                                                |     |
| Гостевая сеть                                                     | Шифрование:                                                                                         | AES 🔫                                                           | -                                                                                                |     |
| DHCP                                                              | Пароль беспроводной сети: Ваш пароль от сети                                                        |                                                                 |                                                                                                  |     |
| Переадресация                                                     | Период обновления группового ключа:                                                                 | 0                                                               |                                                                                                  |     |
| Защита                                                            |                                                                                                    |                                                                 |                                                                                                  |     |
| Родительский контрол                                              | <ul> <li>WPAVVPA2 - Enterprise</li> <li>Тип эктентификации:</li> </ul>                              |                                                                 |                                                                                                  |     |
| Контроль доступа                                                  | Illuthonous                                                                                         | ABIO                                                            |                                                                                                  |     |
| Дополнительные наст                                               | Шифрование.                                                                                         | Авто                                                            |                                                                                                  |     |
| Контроль пропускной                                               | IP-адрес Radius-сервера.                                                                            |                                                                 |                                                                                                  |     |
| Привязка IP- и МАС-ад                                             | Порт Radius-сервера: 1812 (1-65535, 0 для значения порта по умолчанию 1812)                         |                                                                 | чения порта по умолчанию 1812)                                                                   |     |
| Динамический DNS                                                  | Пароль Radius-сервера:                                                                              |                                                                 |                                                                                                  |     |
| IPv6                                                              | Период обновления группового ключа:                                                                 | 0                                                               |                                                                                                  |     |
| Системные инструмен                                               | O WEP                                                                                               |                                                                 |                                                                                                  |     |
| Выход                                                             | Тип аутентификации:                                                                                 | Авто                                                            |                                                                                                  |     |
|                                                                   | Формат ключа WEP:                                                                                   | Шестналиатер 😪                                                  |                                                                                                  |     |
|                                                                   | Ключ выбран:                                                                                        | Ключ WEP                                                        | Тип ключа                                                                                        |     |
|                                                                   | Ключ 1: 🖲                                                                                           |                                                                 | Отключено                                                                                        |     |
|                                                                   | Ключ 2: 🔘                                                                                           |                                                                 | Отключено                                                                                        |     |
|                                                                   | Ключ 3: 🔿                                                                                           |                                                                 |                                                                                                  |     |
|                                                                   | Vaun 4:                                                                                             |                                                                 | Оприкано                                                                                         |     |
|                                                                   | NING 4.                                                                                             |                                                                 | Отключено                                                                                        |     |

Настройка роутера завершена.

Если вышеописанные действия выполнены, запускаем любой браузер и заходим на сайт http://ab.sevencom.ru.

Указываем Логин и Пароль указанные в договоре и нажимаем кнопку «Отправить».

Если всё сделано, верно, доступ в Интернет будет открыт.